## How to Enter Billing with Roster in WellSky

## Get to the Main Menu in WellSky

| 🗏 🔼 Q Search.                                                                                                    | ADMINISTRATOR CO                                                                                                    | SUMERS REPORTS                                                      | UNIT DISTRIBUTION                                                                                                    | CONTRACTS TO                                                                     | DOLS ACTIVITIES                                        | ROSTERS R               | OUTES :                                                           |                                      |                                                                                           | 59:55 😫                                      |                                                                                    |
|----------------------------------------------------------------------------------------------------|----------------------------------------------------------------------------------------------------|---------------------------------------------------------------------|----------------------------------------------------------------------------------------------------|----------------------------------------------------------------------------------|--------------------------------------------------------|-------------------------|-------------------------------------------------------------------|--------------------------------------|-------------------------------------------------------------------------------------------|----------------------------------------------|------------------------------------------------------------------------------------|
|                                                                                                    |                                                                                                    |                                                                     |                                                                                                    |                                                                                  |                                                        |                         |                                                                   |                                      |                                                                                           |                                              |                                                                                    |
| Click on Roster                                                                                                    |                                                                                                    |                                                                     |                                                                                                    |                                                                                  |                                                        |                         |                                                                   |                                      |                                                                                           |                                              |                                                                                    |
|                                                                                                    | 11.<br>The second second second second second second second second second second second second second second second s | ē.                                                                  |                                                                                                    |                                                                                  |                                                        |                         | 1.755                                                             |                                      |                                                                                           | -                                            | -                                                                                  |
| 😑 🔼 Q Search                                                                                                    | ADMINISTR                                                                                                    | ATOR CONSUMER                                                       | IS REPORTS                                                                                                    | UNIT DISTRIBUTION                                                                | CONTRACTO                                              | -                       |                                                                   |                                      |                                                                                           |                                              |                                                                                    |
|                                                                                                    |                                                                                                    |                                                                     |                                                                                                    |                                                                                  | CONTINUETS                                             | TUULO AL                | INVITIES F                                                        | ROSTERS RC                           | NUTES :                                                                                   |                                              | 59:03 😫                                                                            |
| a Noster Definitions                                                                                                    |                                                                                                    |                                                                     | _                                                                                                    |                                                                                  | CONTRACTS                                              | TOOLS AL                | Invines P                                                         | IOSTERS RC                           | DUTES                                                                                     | _                                            | 59:03 🔮                                                                            |
| Roster Definitions<br>Sorted By Provider (Filtered)                                                                                                    |                                                                                                    |                                                                     |                                                                                                    |                                                                                  | CONTRACTS                                              | Ad                      | d New   Open                                                      | Record Roster   D                    | elete   Copy   Print +   fo                                                               | rmat Columna   Print 0                       | 59:03 Switch To ×<br>id   Refresh   Export Grid   Open Audit                       |
| Roster Definitions<br>Sorted By Provider (Filtered)<br>Row Actions Name                                                                                                    | ∑ Service Filter                                                                                                    | s Based On 🏆 Type                                                   | ₹ Agency                                                                                                    | Y                                                                                | Provider                                               | 100ES AC                | d New   Open  <br>are Program                                     | ROSTERS RC<br>Record Roster   D<br>V | elete   Copy   Print *   fo<br>Service                                                    | rmat Columns   Print 0<br>V Subprovider      | 59:03<br>Switch To • - ×<br>rid   Refresh   Export Grid   Open Audit<br>V          |
| Roster Definitions<br>Sorted By Provider (Fitered)<br>Row Actions Name<br>WOW Statronville Congregate                                                                                                    | V Service Filter<br>Service Deliv                                                                                     | s Based On 🏆 Type<br>Hy Specifier                                   | Y Agency<br>d Service 1_Council on                                                                                                    | V                                                                                | Provider *                                             | A3                      | d New   Open  <br>are Program<br>raditional GAA                   | ROSTERS RC<br>Record Roster   D<br>V | elete   Copy   Print +   Fo<br>Service<br>Congregate Meals                                | rmat Columna   Print C<br>V Subprovider      | 59:03 8<br>switch To • - ×<br>rid   Refreah   Export Grid   Open Audt<br>V         |
| Image: Roster Definitions           Sorted by Provider (Filtered)           Rom Acleums           Image: The Acleums           Image: The Acleums <td>♥ Service Filter<br/>Service Deliv<br/>Service Deliv</td> <td>: Based On V Type<br/>any Spocifier<br/>any Spocifier</td> <td>X Agency<br/>Service 1_Council on<br/>Service 1_Council on</td> <td>Raing of Southwestern Of<br/>Aging of Southwestern Of</td> <td>Provider *<br/>MOW of SW OH &amp; NKY</td> <td>Ad<br/><b>T</b>   C<br/>T</td> <td>d New   Open  <br/>are Program<br/>raditional OAA</td> <td>Record Roster   D</td> <td>elete   Copy   Print +   Fo<br/>Service<br/>Congregate Meals<br/>Home Delivered Meals - Rate</td> <td>mat Columns   Print 0<br/>V Subprovider</td> <td>59:03 ♀<br/>Switch To ▼ - ×<br/>rid   Refresh   Export Grid   Open Audit<br/>♥</td> | ♥ Service Filter<br>Service Deliv<br>Service Deliv                                                                    | : Based On V Type<br>any Spocifier<br>any Spocifier                 | X Agency<br>Service 1_Council on<br>Service 1_Council on                                                                                    | Raing of Southwestern Of<br>Aging of Southwestern Of                             | Provider *<br>MOW of SW OH & NKY                       | Ad<br><b>T</b>   C<br>T | d New   Open  <br>are Program<br>raditional OAA                   | Record Roster   D                    | elete   Copy   Print +   Fo<br>Service<br>Congregate Meals<br>Home Delivered Meals - Rate | mat Columns   Print 0<br>V Subprovider       | 59:03 ♀<br>Switch To ▼ - ×<br>rid   Refresh   Export Grid   Open Audit<br>♥        |
| Image: Provider (Filtered)           Rew Actions           Neme           The MOW Encode Congregate           The XMOW Encode Congregate           The XMOW Encode Congregate           The XMOW Encode Congregate                                                                                                    | Service Filter<br>Service Filter<br>Service Detw<br>Service Detw                                                      | a Based On V Type<br>ary Spocifie<br>ary Spocifier<br>ary Specifier | Y         Agency           5 Service         1_Council on           5 Service         1_Council on           5 Service         1_Council on | Raing of Southwestern Of<br>Aging of Southwestern Of<br>Aging of Southwestern Of | Provider *<br>MOW of SW OH & NKY<br>MOW of SW OH & NKY | A3                      | d New   Open  <br>are Program<br>raditional OAA<br>raditional OAA | ROSTERS RC<br>Record Roster   D<br>V | elete   Copy   Print +   Po<br>Service<br>Congregate Meals<br>Congregate Meals            | mat Columns   Print (<br>V Subprovider<br>13 | 59:03 <b>8</b><br>switch To • - ×<br>rid   Refresh   Export Grid   Open Audit<br>V |

Highlight your desired Roster and click on Record Roster. To find your roster use filter icon such as "Agency and Provider.

| e Delivery | Specified Service | 1_Council on Aging of Southwestern OI MOW of SW O | H & NKY | Traditional OAA | Congregate Meals              |
|------------|-------------------|---------------------------------------------------|---------|-----------------|-------------------------------|
| e Delivery | Specified Service | 1_Council on Aging of Southwestern OI MOW of SW O | H & NKY | Traditional OAA | Home Delivered Meals - Rate 3 |
| e Delivery | Specified Service | 1_Council on Aging of Southwestern OI MOW of SW O | H & NKY | Traditional OAA | Congregate Meals              |
| e Delivery | Specified Service | 1_Council on Aging of Southwestern OI MOW of SW O | H & NKY | Traditional OAA | Home Delivered Meals          |
| e Delivery | Specified Service | 1_Council on Aging of Southwestern OI MOW of SW O | H & NKY | Traditional OAA | Home Delivered Meals - Rate 3 |
| e Delivery | Specified Service | 1_Council on Agin Select Service Period           | XY      | Traditional OAA | Congregate Meals              |
| e Delivery | Specified Service | 1_Council on Agin Select Month/Year 03/2024       |         | Traditional OAA | Home Delivered Meals - Rate 2 |
| e Delivery | Specified Service | 1_Council on Agin                                 | 2       | Traditional OAA | Home Delivered Meals - Rate 2 |
| e Delivery | Specified Service | 1_Council on Agin                                 | Y       | Traditional OAA | Congregate Meals              |
| e Delivery | Specified Service | 1_Council on Aging of Southwestern OI MOW of SW O | H & NKY | Traditional OAA | Home Delivered Meals - Rate 2 |
| e Delivery | Specified Service | 1_Council on Aging of Southwestern OI MOW of SW O | H & NKY | Traditional OAA | Congregate Meals              |
| e Delivery | Specified Service | 1_Council on Aging of Southwestern OI MOW of SW O | H & NKY | Traditional OAA | Congregate Meals              |
| e Delivery | Specified Service | 1_Council on Aging of Southwestern OI MOW of SW O | H & NKY | Traditional OAA | Home Delivered Meals - Rate 3 |
| e Delivery | Specified Service | 1_Council on Aging of Southwestern OI MOW of SW O | H & NKY | Traditional OAA | Congregate Meals              |

Choose service period

| ſ                   | 🔥 R    | toster Record -                 |        |                          |        |                   |                                 |                    |            |             |         |         |            |          |         |       |       |           |           |            |        |     |
|---------------------|--------|---------------------------------|--------|--------------------------|--------|-------------------|---------------------------------|--------------------|------------|-------------|---------|---------|------------|----------|---------|-------|-------|-----------|-----------|------------|--------|-----|
|                     | 03/202 | 24 🔳   Refresh   Show/Hide Colu | nns    | Hide Weekend   Totals On | ly   C | Group By Service  | <ul> <li>Find Consur</li> </ul> | mer                |            |             |         |         |            |          |         |       | Sav   | re   Save | e and Clo | se   Close | Add Co | ons |
| •                   | Agency | 1_Council on Aging of Southwes  | tern ( | Dhio   Provider          |        | Type Spe          | ecified Service                 | Site               | Care Progr | am Traditio | nal OAA | Default | Service Co | ongregat | e Meals |       |       |           |           |            |        |     |
| Grouped by: Service |        |                                 |        |                          |        |                   |                                 |                    |            |             |         |         |            |          |         |       |       |           |           |            |        |     |
|                     |        | Client                          | Y      | Service                  | Y      | Fund Identifier V | Subservice Y                    | Place of Service V | Unit Price | Total Units | Fri 1   | Sat 2   | Sun 3      | Mon 4    | Tue 5   | Wed 6 | Thu 7 | Fri 8     | Sat 9     | Sun 10     | Mon 11 | τι  |
|                     |        | Congregate Meals                | •      |                          | •      | ,                 | ,                               |                    |            |             |         |         |            |          |         |       |       |           |           |            |        |     |
|                     |        |                                 |        |                          |        |                   |                                 |                    |            | 118.00      | 59.00   | 0.00    | 0.00       | 0.00     | 0.00    | 0.00  | 0.00  | 59.00     | 0.00      | 0.00       | 0.00   | 0.  |
|                     |        |                                 |        | Congregate Meals         |        | Title III-C1      |                                 |                    |            |             |         |         |            |          |         |       |       |           |           |            |        |     |
|                     |        |                                 |        | Congregate Meals         |        | Title III-C1      |                                 |                    |            | 2.00        | 1.00    |         |            |          |         |       |       | 1.00      |           |            |        | _   |
|                     |        |                                 |        | Congregate Meals         |        | Title III-C1      |                                 |                    |            |             |         |         |            |          |         |       |       |           |           |            |        | _   |
|                     |        | -                               |        | Congregate Meals         |        | Title III-C1      |                                 |                    |            | 2.00        | 1.00    |         |            |          |         |       |       | 1.00      |           |            |        | _   |
|                     |        | -                               |        | Congregate Meals         |        | Title III-C1      |                                 |                    |            | 2.00        | 1.00    |         |            |          |         |       |       | 1.00      |           |            |        | _   |
|                     |        | -                               |        | Congregate Meals         |        | Title III-C1      |                                 |                    |            | 2.00        | 1.00    |         |            |          |         |       |       | 1.00      |           |            |        | _   |
|                     |        |                                 |        | Congregate Meals         |        | Title III-C1      |                                 |                    |            |             |         |         |            |          |         |       |       |           |           |            |        | _   |
|                     |        |                                 |        | Congregate Meals         |        | Title III-C1      |                                 |                    |            | 2.00        | 1.00    |         |            |          |         |       |       | 1.00      |           |            |        | _   |
|                     |        | List of alignt                  |        | Congregate Meals         |        | Title III-C1      |                                 |                    |            |             |         |         |            |          |         |       |       |           |           |            |        |     |
|                     |        | List of client                  |        | Congregate Meals         |        | Title III-C1      |                                 |                    |            |             |         |         |            |          |         |       |       |           |           |            |        | _   |
|                     |        | names                           |        | Congregate Meals         |        | Title III-C1      |                                 |                    |            | 2.00        | 1.00    |         |            |          |         |       |       | 1.00      |           |            |        |     |
|                     |        | namoo                           |        | Congregate Meals         |        | Title III-C1      |                                 |                    |            | 2.00        | 1.00    |         |            |          |         |       |       | 1.00      |           |            |        | _   |
|                     |        |                                 |        | Congregate Meals         |        | Title III-C1      |                                 |                    |            |             |         |         |            |          |         |       |       |           |           |            |        |     |
|                     |        |                                 |        | Congregate Meals         |        | Title III-C1      |                                 |                    |            |             |         |         |            |          |         |       |       |           |           |            |        |     |
|                     |        |                                 |        | Congregate Meals         |        | Title III-C1      |                                 |                    |            | 1.00        |         |         |            |          |         |       |       | 1.00      |           |            |        |     |
|                     |        |                                 |        | Congregate Meals         |        | Title III-C1      |                                 |                    |            | 2.00        | 1.00    |         |            |          |         |       |       | 1.00      |           |            |        |     |
|                     |        |                                 |        | Congregate Meals         |        | Title III-C1      |                                 |                    |            | 1.00        |         |         |            |          |         |       |       | 1.00      |           |            |        | _   |
|                     |        |                                 |        | Congregate Meals         |        | Title III-C1      |                                 |                    |            | 2.00        | 1.00    |         |            |          |         |       |       | 1.00      |           |            |        |     |
|                     |        |                                 |        | Congregate Meals         |        | Title III-C1      |                                 |                    |            | 1.00        | 1.00    |         |            |          |         |       |       |           |           |            |        |     |
|                     |        |                                 |        | Congregate Meals         |        | Title III-C1      |                                 |                    |            | 2.00        | 1.00    |         |            |          |         |       |       | 1.00      |           |            |        | _   |
|                     |        |                                 |        | Congregate Meals         |        | Title III-C1      |                                 |                    |            | 2.00        | 1.00    |         |            |          |         |       |       | 1.00      |           |            | í l    |     |

Roster includes clients who have had service in the last six (6) months or how you setup in Roster Definitions.

Enter number of meals per day for each Client.

Print you roster as entered

Clients not on list will have to be add to this roster, only from entered NAPIS Date.

Click Add Consumer and search.

| Search for Consumer                                         | ×       |
|-------------------------------------------------------------|---------|
| Global Search Advanced Search                               | ОК      |
| Please enter search criteria in one of the following fields | Info    |
|                                                             | Add New |
|                                                             | Clear   |
| Search for: Search                                          | Cancel  |
| Phone: Search                                               |         |
| Location: Search                                            |         |
|                                                             | 14.00   |